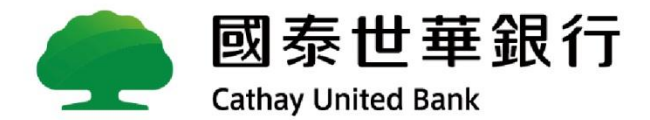

## Global MyB2B

### 關係戶管理服務確認流程

### 主機生效時間及確認載具說明

#### ■ 主機生效時間

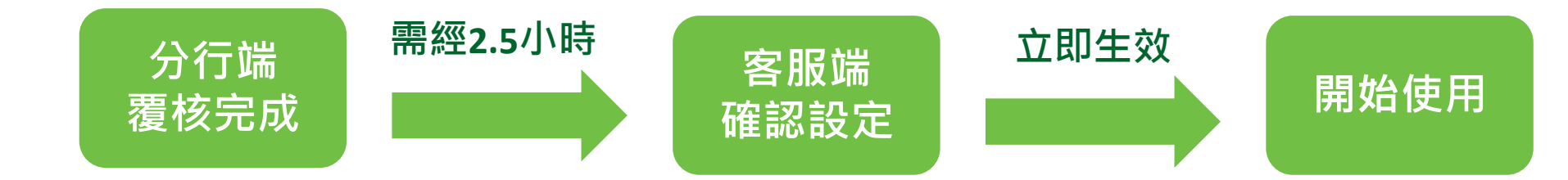

### ■ 確認載具說明

| 申請功能    | 確認載具          |
|---------|---------------|
| 查詢      | -             |
| 查詢 + 交易 | 行動OTP<br>智慧印鑑 |

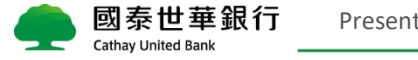

#### 1. 以擁有行動OTP/智慧印鑑的主管登入→[管理設定]→[關係戶管理服務]

|          | 國泰      | 世華銷<br>Inited Bank | R行 Global                |                         |                           |                          |                        |                      | 服務總覽                 | 快速運結   | ✓ 中文                  | (繁軆)⊻       | 登出<br>A A |  |
|----------|---------|--------------------|--------------------------|-------------------------|---------------------------|--------------------------|------------------------|----------------------|----------------------|--------|-----------------------|-------------|-----------|--|
|          | 資訊首頁    | 帳戶查詢               | 轉帳付款                     | 融資服務                    | 進出口貿易                     | 收款服務                     | 證券期貨                   | 企業理財                 | 文件提交                 | 線上申請   | 管理設定                  | 使用教學        |           |  |
| $\times$ | 使用者服務   | ^                  | 管理設定 > 企業設               | ≿管理 > 關係戶管              | 理服務                       |                          |                        | 歡迎。                  | su :                 | 現在台灣時間 | 2021/06/02 15         | :46:39 倒數時間 | 08:25     |  |
|          | 使用者密碼變更 | Ē                  | ◆關係戶管                    | 管理服務                    |                           |                          |                        |                      |                      |        |                       |             |           |  |
|          | 使用者代號變更 | 1                  |                          | 帳戶所有者(關                 |                           |                          |                        |                      |                      |        |                       |             |           |  |
|          | 訊息通知管理  |                    | 序號                       | 條企業)客戶編<br>號            | 戶名                        |                          |                        | 授權方式                 |                      | 功能     |                       |             |           |  |
|          | 國泰智聯平台申 | 請                  | 1                        | F 6                     | / 日<br>庫xx                |                          |                        | _#2                  |                      | 检测     | 確認が近め                 | 2           |           |  |
|          | 企業設定管理  | ~                  | -                        |                         |                           | _                        |                        | AD.                  |                      | 100175 |                       |             |           |  |
|          | 基本資料/入帳 | 通知管理               | 2                        | Si C                    | NAME_CHINES               | E                        |                        | 一般                   |                      | 磁視     | 催認 担約                 | Ĕ           |           |  |
| - 1      | 關係戶管理服務 |                    |                          |                         |                           |                          |                        |                      |                      |        |                       |             |           |  |
| 1        | 付款帳戶管理  |                    | 1. 帳戶所有省()<br>2. 帳戶所有者() | 剰ほ正美)須県鳥 [<br>關係企業)如授權朝 | ■蒸世華Global №<br>傳出帳號、付款服務 | /IYBZBN版户登台 <br>务、進出口貿易等 | 可思审J业蹋幅中型<br>穿服務時,網銀使J | F风切復, 網載<br>甲者(主企業戶) | 使用有(土正美)/<br>須使用智慧印鑑 | 」 可 於  | 17復10。<br>; 如僅授權[查詢]] | &務]時,綱銀使A   | ]者(主      |  |
|          | 約定事項總覽  |                    | 企業戶)無須使)                 | 用智慧印鑑要核。                |                           |                          | ** ` =! ** /= *        |                      |                      |        |                       |             |           |  |
|          | 安全守門員查護 | 0                  | 3. 帳户所月百()               | 钢(影)正美)如鼩禮翁             | ᢄ止姿託戍切復,系                 | 周報使用酒(王企                 | 業尸)則無須於本り              | 刀肥乿仃覆佼。              |                      |        |                       |             |           |  |

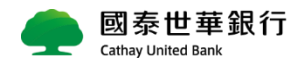

#### ■ 依序將申辦帳戶整合的[帳戶所有者]進行[確認]

|          | 國泰世華銀 Cathay United Bank Cathay United Bank Cathay United Bank | 【行<br><sup>【</sup> 」<br><sup>【</sup> 」<br><sup>【</sup> 」 |                           |                           |                          |                       |                     | 服務總覽                  | 快速運結                       | ▶ 中文(雾                 | (2) ▼ ○ ○ ○ ○ ○ ○ ○ ○ ○ ○ ○ ○ ○ ○ ○ ○ ○ ○ | 出<br>A |  |
|----------|----------------------------------------------------------------|----------------------------------------------------------|---------------------------|---------------------------|--------------------------|-----------------------|---------------------|-----------------------|----------------------------|------------------------|-------------------------------------------|--------|--|
|          | 資訊首頁 帳戶查詢                                                      | 轉帳付款                                                     | 融資服務                      | 進出口貿易                     | 收款服務                     | 證券期貨                  | 企業理財                | 文件提交                  | 線上申請                       | 管理設定                   | 使用教學                                      |        |  |
| $\times$ | 使用者服務 ^                                                        | 管理設定 > 企業設                                               | ≿管理 > 關係戶管                | 理服務                       |                          |                       | 歡迎 。                | 5U :                  | 現在台灣時間                     | 2021/06/02 15:4        | 5:39 倒數時間 (                               | 08:25  |  |
|          | 使用者密碼變更                                                        | ◆關係戶管                                                    | 管理服務                      |                           |                          |                       |                     |                       |                            |                        |                                           |        |  |
|          | 使用者代號變更                                                        |                                                          | 帳戶所有者(關                   |                           |                          |                       |                     |                       |                            |                        |                                           |        |  |
|          | 訊息通知管理                                                         | 序號                                                       | 條企業)客戶編<br>號              | 戶名                        |                          |                       | 授機方式                |                       | 功能                         |                        |                                           |        |  |
|          | 國素智聯平台申請                                                       | 1                                                        | F 6                       | / 日<br>庙xx                |                          |                       | _#                  |                       | 检泪                         | <b>檢視 確認 拒絕</b>        |                                           |        |  |
|          | 企業設定管理 ^                                                       | -                                                        |                           |                           | -                        |                       | 67                  |                       | 100175                     |                        |                                           |        |  |
|          | 基本資料/入帳通知管理                                                    | 2                                                        | SI C                      | NAME_CHINES               | E                        |                       | 一般                  |                       | 一位代                        | 唯認 卫絶                  | 1                                         |        |  |
|          | 關係戶管理服務                                                        | ▲ 新己能方老/                                                 | 明悠入堂。夜枝夜,                 | ಕರ್ಷ-೧೯೯೫ ನಿರ್ವಾ          | 店田老/→小業)-                | + 古秋卡 + + + + + * * * | ⊂≖按                 |                       |                            |                        |                                           |        |  |
|          | 付款帳戶管理                                                         | 1. 帳戶所有音()<br>2. 帳戶所有者()                                 | 關係止来)須供爲[<br>關係企業)如授權朝    | 国家世華GIODAI N<br>專出帳號、付款服務 | /lybzbwg/P空日<br>务、進出口貿易等 | 回息音]亚幽恒中别<br>穿服務時,網銀使 | 前成功後,納茲<br>用者(主企業戶) | 使用有(主正来)?<br>)須使用智慧印鑑 | 」 可 li 本 切 li 和<br>要核後才生效; | 1] 複1%。<br>' 如僅授權[查詢服務 | <b></b> 別時,綱銀使用者                          | 前(主    |  |
|          | 約定事項總覽                                                         | 企業戶)無須使)                                                 | 用智慧印鑑要核。<br>386~350~555年の |                           | 모쉐 佐 ㅁ 耂 / ㅗ ㅅ           | 業亡則無存於士家              |                     |                       |                            |                        |                                           |        |  |
|          | 安全守門員查詢                                                        | 3. 喉户所 <b>月</b> 百()                                      | 謝係正素)如圖櫃證                 | 陰止姿祜戍切俄,爲                 | 周載促用有(主企                 | 栗戸)則無須於本り             | JHE判行覆核。            |                       |                            |                        |                                           |        |  |

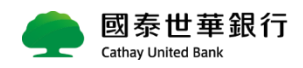

#### ■ 點選[確定]

|   | 國泰世華銀 Cathay United Bank | 【行<br><sup>Global</sup><br><sup>MyB2B</sup> |                             |             |      |       |          | <u>服務總覽</u> | 快速運結                 | ▶ (聖文(緊)            | 體)♥┃<br>▲ A A |
|---|--------------------------|---------------------------------------------|-----------------------------|-------------|------|-------|----------|-------------|----------------------|---------------------|---------------|
|   | 資訊首頁 帳戶查詢                | 轉帳付款                                        | 融資服務                        | 進出口貿易       | 收款服務 | 證券期貨  | 企業理財     | 文件提交        | 線上申請                 | 管理設定                | 使用教學          |
| × | 使用者服務 ^                  | 管理設定 > 企業設                                  | 没定管理 > 關係戶管                 | 管理服務        |      | 歡迎    | su       | 現在台灣時間      | 2021/06/02 15:46:    | 39 倒數時間 08:25       |               |
|   | 使用者密碼變更                  | ◆關係戶                                        | 管理服務                        |             |      |       |          |             |                      |                     |               |
|   | 使用者代號變更                  |                                             | 帳戶所有者(關                     |             |      |       |          |             |                      |                     |               |
|   | 訊息通知管理                   | 这般                                          | 條企業)客戶編<br>號                | <b>戶</b> 夕  |      |       |          |             | け合き                  |                     |               |
|   | 國泰智聯平台申請                 | 1                                           | 5                           | 網頁訊息        | l    |       | $\times$ |             | が居                   | 確認 巧辺               |               |
|   | 企業設定管理 ^                 | -                                           |                             | 1987        |      |       |          |             | 100.175              |                     |               |
|   | 基本資料/入帳通知管理              | 2                                           | SI C                        |             | 且不成初 |       |          |             | 傾倪                   | 唯認 担絶               |               |
|   | 關係戶管理服務                  | 1 框戶所有考(                                    | (關格企業)(酒店宿                  |             |      |       | 전 숙종     | ■庙田考/主企業\-  | +可於太功能勤約             | - 西纥。               |               |
|   | 付款帳戶管理                   | 2. 帳戶所有者(                                   | [關係企業]加授權!<br>[關係企業]如授權!    | [四彖]<br>傳出帳 |      |       | ۹۹<br>ŧF | 》。使用者(王正案)》 | 夏秋後才生效;:<br>夏核後才生效;: | 」@1%。<br>如僅授權[查詢服務] | 時,網銀使用者(主     |
|   | 約定事項總覽                   | 企業戶)無須使<br>3 邮戶所有考(                         | 用智慧印鑑要核。<br>(關係企業)(印度語)     | 21-赤        | 確守   | 明ら近   |          |             |                      |                     |               |
|   | 安全守門員查詢                  | 3. mm,—7117114(                             | (WRI DR. LE #4/304 BBI 1923 | RITH C      |      | HX//R | ^*`      | -           |                      |                     |               |

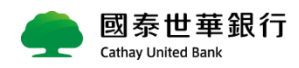

#### ■ 開始行動OTP的確認程序

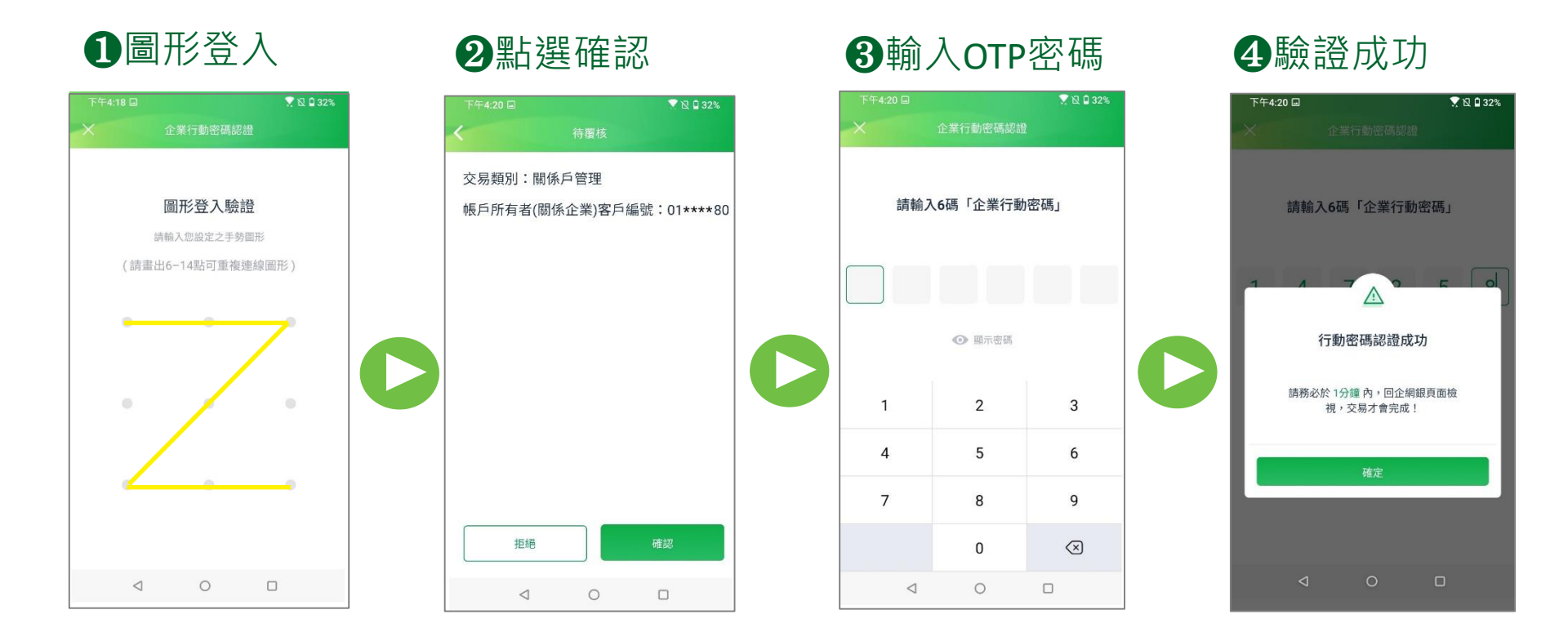

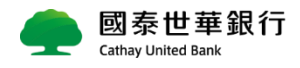

#### ■ 點選[確定]

|          | Cathag  | 泰世흌<br>y United Bar | 售 <b>銀</b><br>™ | 【行<br>Global<br>MyB2B    |                        |            |                                                                                                  |                |            | <u>服務總覽</u>            | 快速連結                    | ▶ 中文(緊             | 軆)⊻ <sup>登出</sup><br>∧ A A |
|----------|---------|---------------------|-----------------|--------------------------|------------------------|------------|--------------------------------------------------------------------------------------------------|----------------|------------|------------------------|-------------------------|--------------------|----------------------------|
|          | 資訊首頁    | 帳戶查                 | 訽               | 轉帳付款                     | 融資服務                   | 進出口貿易      | 收款服務                                                                                             | 證券期貨           | 企業理財       | 文件提交                   | 線上申請                    | 管理設定               | 使用教學                       |
| $\times$ | 使用者服務   | ^                   |                 | 管理設定 > 企業設               | 8定管理 > 關係戶管            | 管理服務       |                                                                                                  |                | 歡迎         | su                     | 現在台灣時間                  | 2021/06/02 15:46:  | :39 倒數時間 08:25             |
|          | 使用者密碼嶺  | 更                   |                 | ◆關係戶管                    | 管理服務                   |            |                                                                                                  |                |            |                        |                         |                    |                            |
|          | 使用者代號算  | 挭                   |                 |                          | 帳戶所有者(關                |            |                                                                                                  |                |            |                        |                         |                    |                            |
|          | 訊息通知管理  | Ē                   |                 | 京新                       | 像企業)客戶編<br>號           | Fie        |                                                                                                  |                | *****      |                        | 功能                      |                    |                            |
|          | 國泰智聯平台  | 申請                  |                 | 1                        | 5                      | 網頁訊息       |                                                                                                  |                | ×          |                        | 絵道                      | 確認 圬辺              |                            |
|          | 企業設定管理  | 1                   |                 | -                        |                        |            |                                                                                                  |                |            |                        | 102175                  |                    |                            |
|          | 基本資料/入( | 帳通知管理               | Ē               | 2                        | SI C                   |            | o<br>t<br>t<br>t<br>t<br>t<br>t<br>t<br>t<br>t<br>t<br>t<br>t<br>t<br>t<br>t<br>t<br>t<br>t<br>t |                |            |                        | 磁視                      | 唯認 担絶              |                            |
|          | 關係戶管理問  | 服務                  |                 | 1 施己所方孝/                 | 朋修小学\活枯安               |            | 畨攸元队                                                                                             |                | , ধল       | a店田老/十个学\              | ナ可於大功能効の                | = 西坟 .             |                            |
|          | 付款帳戶管理  | Ē                   |                 | 1. 帳戶所有省()<br>2. 帳戶所有者() | 關係企業)加授權!<br>關係企業)如授權! | l Ba<br>時日 |                                                                                                  |                | , 編<br>企業/ | 転使用有(王正乗)<br>∋)須使用智慧印鎖 | 3 可水本功能和1.<br>監要核後才生效;: | 」愛祝。<br>如僅授權[查詢服務] | ]時,網銀使用者(主                 |
|          | 約定事項總覽  | Ī                   |                 | 企業戶)無須使)                 | 用智慧印鑑要核。<br>開修企業\細胞類   | 82.        | 12÷                                                                                              | <b>H</b> = 224 | 西核         |                        |                         |                    |                            |
|          | 安全守門員遭  | 動                   |                 | 3.喉尸的方泪(                 | 陶 ほ 正 未 ) 如 鰤 103      | 134        | 唯疋                                                                                               | 収)同            | ~ 夜仪       | *                      |                         |                    |                            |

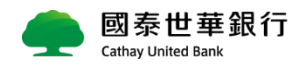

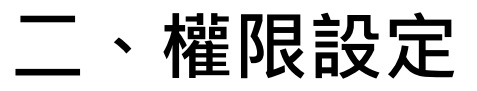

#### ■ 使用授權管理員至[管理設定]→[角色管理]→[變更]

|     | 🛖 國 閉<br>Cathay | を世華鉛<br>United Bank | 見行 Giobal<br>MyB2B |           |       |       |    |         |       |         | <u>服務總覽</u> | 快速連結   |            | 中文(繁體      | ) <b>V</b> | 登出<br>A A |
|-----|-----------------|---------------------|--------------------|-----------|-------|-------|----|---------|-------|---------|-------------|--------|------------|------------|------------|-----------|
|     | 資訊首頁            | 帳戶查詢                | 轉帳付款               | 融資服務      | 進出口貿易 | 收款服務  | 證刻 | 翔貨      | 企     | 業理財     | 文件提交        | 線上申請   | 青 管理       | 設定(        | 使用教學       |           |
| ×   | 使用者服務           | ^                   | 管理設定 > 授權中         | P心 > 角色管理 |       |       |    |         | 歡迎    | admin01 | し授權管理員      | 現在台灣時間 | 2021/06/02 | 2 17:21:14 | 倒數時間       | 08:56     |
|     | 企業設定管理          | ^                   | ◆角色管3              | 理         |       |       |    |         |       |         |             |        |            |            |            |           |
| - 1 | 授權中心            | ^                   | 作業項目               |           | 角色管理  |       |    |         |       |         |             |        |            |            |            |           |
|     |                 |                     |                    | ¢<br>H    |       |       |    | 角色說明 狀態 |       |         | 狀態          | 功能     |            |            |            |           |
| 1   | 間易設正            |                     |                    |           |       | 授權管理員 |    |         | 授權管理員 |         |             | 檢視 變更  |            |            |            |           |
| l   |                 |                     | 日前已存在角             | 缶         | 經辦    |       |    |         |       |         | 生效中         | 檢視     | 變更 刪除      |            |            |           |
|     | 大日竹技法印          | 年日                  |                    |           | ach   | ach   |    |         | 生     |         |             | 檢視     | 變更 刪除      | 1          |            |           |
|     | X 杨 兹 仪 术 住     |                     |                    |           | 新博    | ±€+00 |    |         |       |         |             |        |            | _          |            |           |
|     | 交易套用流程管理        |                     | 417H               |           |       |       |    |         |       |         |             |        |            |            |            |           |
|     | 企業參數管理          |                     |                    |           |       |       |    |         |       |         |             |        |            |            |            |           |
|     | 部門別管理           |                     |                    |           |       |       |    |         |       |         |             |        |            |            |            |           |

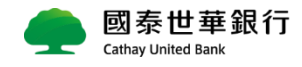

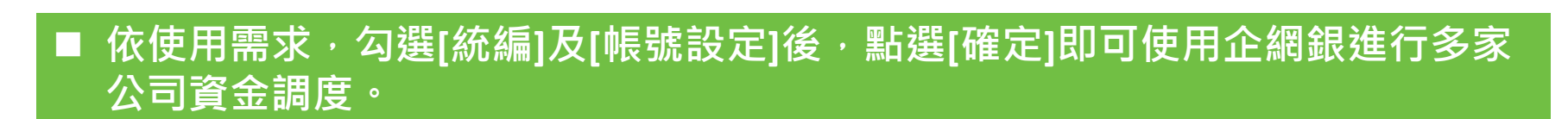

|          | 國 新                                                                                                    | 泰世華釒          | R行 Global  |           |       |                                                                                             |                |            |            | 服務總覽        | 快速連結    | ✓ 4               | ₽文(繁體) ✔             | 登出           |  |  |  |
|----------|----------------------------------------------------------------------------------------------------|---------------|------------|-----------|-------|---------------------------------------------------------------------------------------------|----------------|------------|------------|-------------|---------|-------------------|----------------------|--------------|--|--|--|
|          | Cathay                                                                                                    | y United Bank | MyB2B      |           |       |                                                                                             |                |            |            |             |         | _                 |                      | A A A        |  |  |  |
|          | 資訊首頁                                                                                                    | 帳戶查詢          | 轉帳付款       | 融資服務      | 進出口   | 貿易                                                                                          | 收款服務           | 證券期貨       | 企業理財       | 文件提交        | 線上申記    | 管理語               | <mark>殳定</mark> 使用   | 教學           |  |  |  |
| $\times$ | 使用者服務                                                                                                    | ^             | 管理設定 > 授權中 | 中心 > 角色管理 |       |                                                                                             |                |            | 歡迎 admin01 | 授權管理員       | 現在台灣時間  | 2021/06/02        | 17:25:20 倒           | 數時間 08:09    |  |  |  |
| - 1      | 企業設定管理                                                                                                    | E ^           | ◆角色管3      | 理         |       |                                                                                             |                |            |            |             |         |                   |                      |              |  |  |  |
| - 1      | 授權中心                                                                                                    | ^             |            |           | 作業項目  | 變更角色                                                                                        |                |            |            |             |         |                   |                      |              |  |  |  |
|          | 簡易設定                                                                                                    |               |            |           | *角色名稱 | 經辦                                                                                          |                |            |            |             |         |                   |                      |              |  |  |  |
| - 1      | 角色管理                                                                                                    |               |            |           | 角色說明  |                                                                                             |                |            |            |             |         |                   |                      |              |  |  |  |
|          | 人員管理                                                                                                    |               |            | * 交易授     | 權級別權限 | 2 ☑ 交易检視 ☑ 編輯 □ 審核一 □ 審核二 □ 審核三 □ 審核四 □ 審核五 □ 審核六 □ 審核<br>□ 案核九 □ ΔPP互提動車田                  |                |            |            |             |         |                   |                      |              |  |  |  |
|          | 交易篓核流程                                                                                                    | 管理            |            |           |       | L                                                                                           |                | 6.27.42    |            |             |         |                   |                      |              |  |  |  |
|          | 交易套用流程                                                                                                    | 管理            |            |           |       | ☐ 全部勾                                                                                       | 「限制版化」         |            |            |             |         |                   |                      |              |  |  |  |
|          | 企業參數管理                                                                                                    | 2             |            |           |       | □ エロラム<br>□ 東戸鉄額查詢 □ 交易明細查詢 □ 託収票據查詢 □ 匯入匯款查詢 □ 支存應補票據查詢 □ 综存整合查詢                           |                |            |            |             |         |                   |                      |              |  |  |  |
|          | 部門別管理                                                                                                    |               |            |           |       | ☑ 虛擬帳號入帳查詞 ☑ 直銷商與即時入金鍋帳檔製作                                                                  |                |            |            |             |         |                   |                      |              |  |  |  |
|          | 進度檢視                                                                                                    |               |            |           | 帳戶查詢  | <ul> <li>□ 室部勾</li> <li>□ 商務卡</li> </ul>                                                    | 選<br>査詢 □供服    | 應商收款明細查    | 詢 🗆 累計交易引  | 戶續費查詢       |         |                   |                      |              |  |  |  |
|          | 授權攝作紀錄                                                                                                    | e<br>置<br>詞   |            |           |       | □ 全部勾                                                                                       | 選              |            |            |             | _       |                   |                      |              |  |  |  |
|          | 帳號新增設定<br>(1) - (1) - ( |               |            |           |       |                                                                                             |                |            |            |             |         |                   |                      |              |  |  |  |
|          | 一年内未登人                                                                                                    | 使用者宣詞         |            |           |       | □ 全部勾選<br>□ 存款歸戶查詢 □ 定存存單查詢 □ 放款資料查詢 □ 放款器戶查詢 □ 光票託收查詢                                      |                |            |            |             |         |                   |                      |              |  |  |  |
|          | 報表設定                                                                                                    |               |            |           |       |                                                                                             |                |            |            |             |         |                   |                      |              |  |  |  |
|          | 首幣約定轉入<br>停用                                                                                                    | 、喉號互詞次        |            | 帳號設定      |       |                                                                                             |                |            |            |             |         |                   |                      |              |  |  |  |
|          | 人臉辨識解除                                                                                                    | 鎖定            |            |           |       | 功能□ 建立方式□ 付款方:                                                                              |                |            |            |             |         |                   | 方式□                  |              |  |  |  |
|          | 人臉辨識啟用                                                                                                    | 腰核            |            |           |       | <ul> <li>☑ 單筆付款</li> <li>☑ 約定收款人</li> <li>☑ 自由論入</li> <li>☑ 當地幣別</li> <li>☑ 當地幣別</li> </ul> |                |            |            |             |         |                   | 別轉帳/匯款               |              |  |  |  |
|          | 報表服務                                                                                                    | ^             |            |           |       | ✓ 整批付                                                                                       | 款              |            | ☑ 常用収款八    | 、<br>✓ 取用範本 |         | ☑ 古门外碑<br>☑ 當地幣別劇 | 厚幔 ┗□ ± ハハノ<br>몔嶋/隬敷 | ALINE DE 354 |  |  |  |
|          | 報表訂閱                                                                                                    |               |            |           | 轉帳付款  |                                                                                             |                |            | ☑ 檔案匯入     |             |         | ☑ 自行外匯            | 傳帳 ☑ 全球的             | 外匯匯款         |  |  |  |
| - 1      | 交易明細報表                                                                                                    | ŧ             |            |           |       | ☑ 薪資撥                                                                                       | 韓              |            | ✓ 多筆輪入     | ☑ 取用範本      |         | ✔ 一般薪轉            | ☑ 電子薪資               | 単            |  |  |  |
|          |                                                                                                    |               |            |           |       | A ## +0 *                                                                                   | Ar 100         |            |            |             |         |                   |                      |              |  |  |  |
|          |                                                                                                    |               |            |           |       | 企業設定電                                                                                       | 選              |            |            |             |         |                   |                      |              |  |  |  |
|          |                                                                                                    |               |            |           |       | <ul> <li>回素智</li> <li>回素智</li> </ul>                                                        | 聯平台申請          |            | 覽 ☑ 付款帳戶會  | 管理 ☑ 登入     | 紀錄查詢 ☑  | 實體OTP設定           |                      |              |  |  |  |
|          |                                                                                                    |               |            |           | 管理設定  | ✓ 基本資                                                                                       | 料/八帳週知智<br>號管理 | 雪埋 ⊻ ■155月 | 『管理服務 ▶ 女  | YTHEEN      | 🗹 젖훌寸門. | 貝設定 ⊠19           | 自意印造智宗               |              |  |  |  |
|          |                                                                                                    |               |            |           |       | 報表服務                                                                                        | 帳號設定           |            |            |             |         |                   |                      |              |  |  |  |
|          |                                                                                                    |               |            |           |       |                                                                                             |                |            |            |             |         |                   |                      |              |  |  |  |
|          |                                                                                                    |               |            |           |       | □ 報表訂                                                                                       | 問 🗆 交易日        | 明細報表       |            |             |         |                   |                      |              |  |  |  |
|          |                                                                                                    |               |            |           |       |                                                                                             |                | 確定         | 刪除 回前頁     |             |         |                   |                      |              |  |  |  |

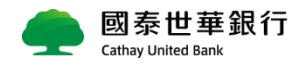

二、權限設定

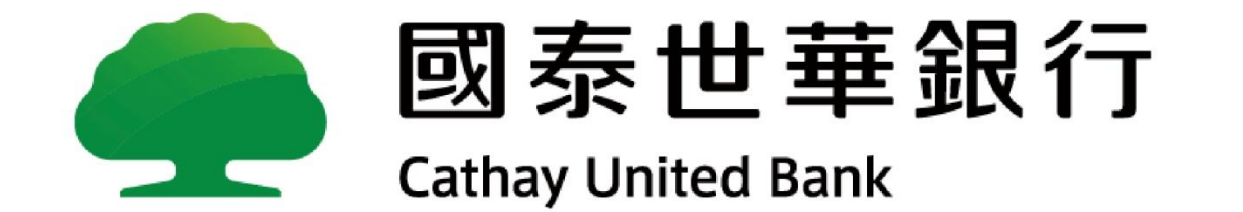

# Thank you